# BAB IV HASIL PENELITIAN DAN PEMBAHASAN

#### 4.1 Hasil Implementasi

*Interface* aplikasi yang dirancang sebelumnya kemudian diimplementasikan ke dalam bentuk pemograman dengan media Android Studio menggunakan bahasa pemograman Kotlin dan database MyQSL. Hasil dari implementasi dari tiap akses pengguna adalah sebagai berikut :

#### 4.1.1 Implementasi Akses Admin

Implementasi dari perancangan *interface* yang telah dibuat sebelumnya dengan akses pengguna admin adalah sebagai berikut :

a. Menu Login Admin

Menu *login* berisi username dan password. Admin memasukkan data *username* dan *password* yang valid kemudian sistem akan menampilkan menu utama aplikasi akses admin. Jika *username* dan *password* yang dimasukkan tidak valid, sistem tetap berada pada menu login dan menampilkan pesan gagal *login*. Implementasi menu *login* admin terlihat pada Gambar 4.1.

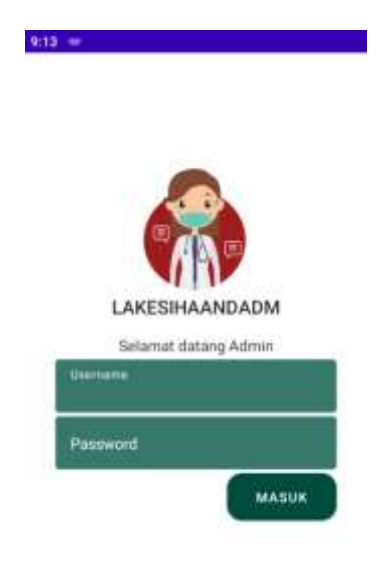

Gambar 4.1 Implementasi Menu Login Admin

#### b. Menu Dokter

Admin dapat mengelola data dokter pada menu ini. Jika admin menekan tombol "+" yang ada pada laman ini, sistem menampilkan menu *input* data dokter seperti Gambar 4.2. Admin memasukkan data foto dokter, nomor telepon, NIK/NPA, dan nama dokter.

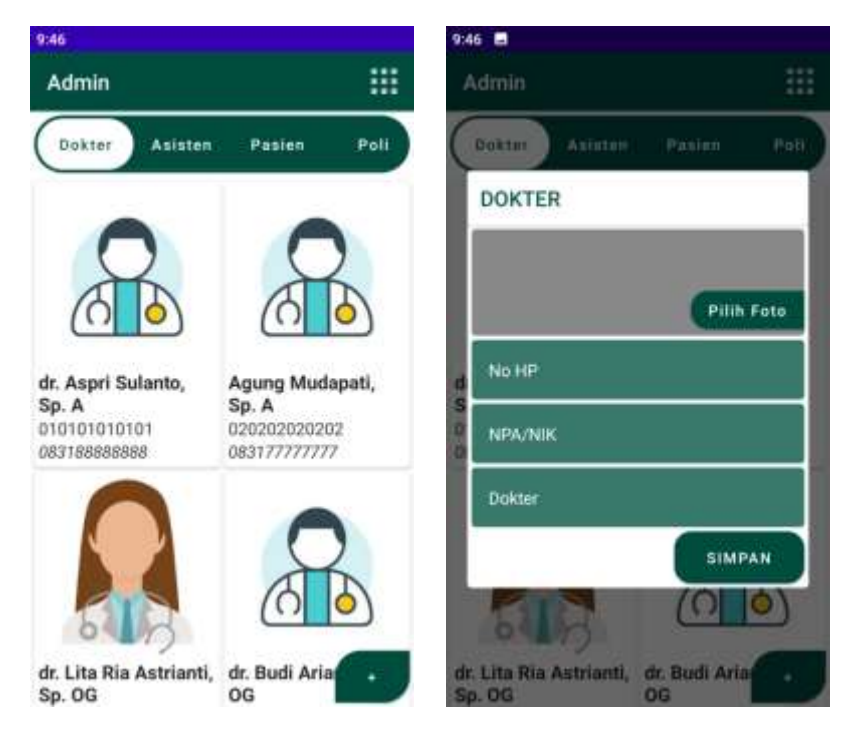

Gambar 4.2 Implementasi Menu Dokter Akses Admin

c. Menu Asisten

Admin dapat mengelola data asisten dokter pada menu ini. Jika admin menekan tombol "+" yang ada pada laman asisten, sistem menampilkan menu *input* data asisten seperti Gambar 4.3. Admin memasukkan data foto asisten, nomor telepon, NIK/NPA, dan nama asisten.

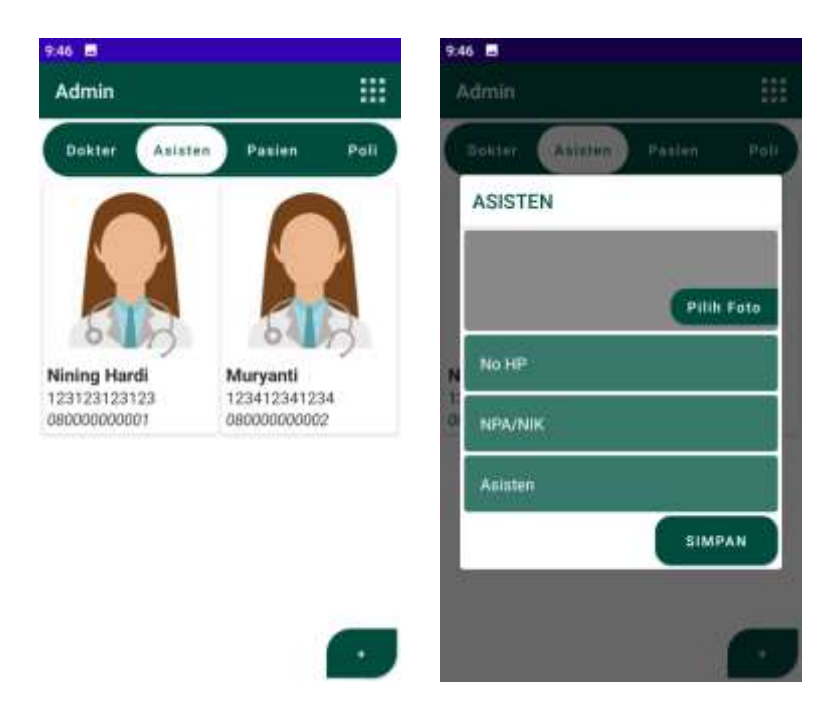

Gambar 4.3 Implementasi Menu Asisten Akses Admin

d. Menu Poli

Admin dapat mengelola data poli pada menu poli. Jika admin menekan tombol "+" yang ada pada laman poli, sistem menampilkan menu *input* data poli seperti Gambar 4.4. Admin memasukkan data foto poli dan nama poli.

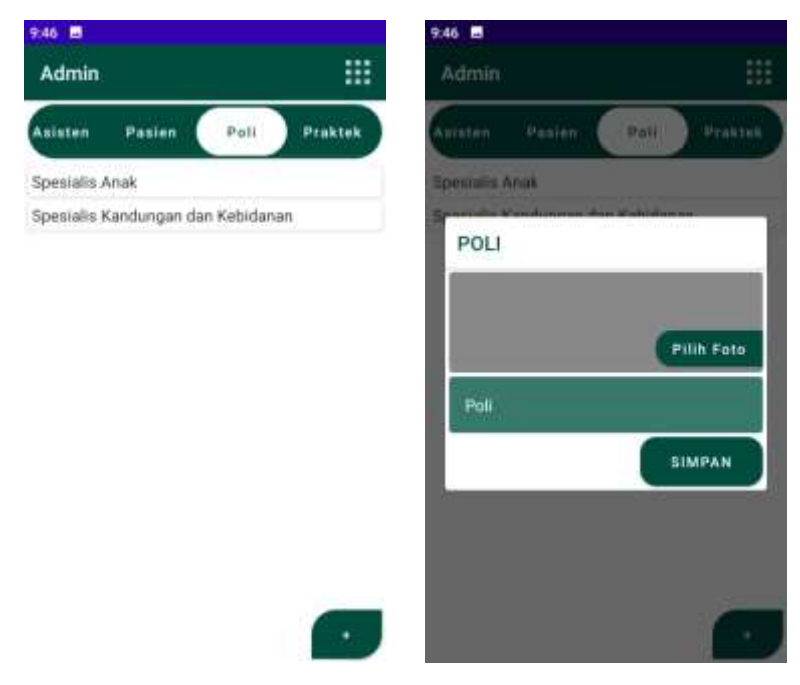

Gambar 4.4 Implementasi Menu Poli Akses Admin

#### e. Menu Praktek

Admin dapat mengelola data jadwal praktek dokter dimulai dari hari senin sampai dengan minggu pada menu ini. Jika admin menekan tombol "+" yang ada pada laman ini, sistem menampilkan menu *input* data jadwal praktek dokter seperti Gambar 4.2 yang terdiri dari poli, dokter dan asisten.

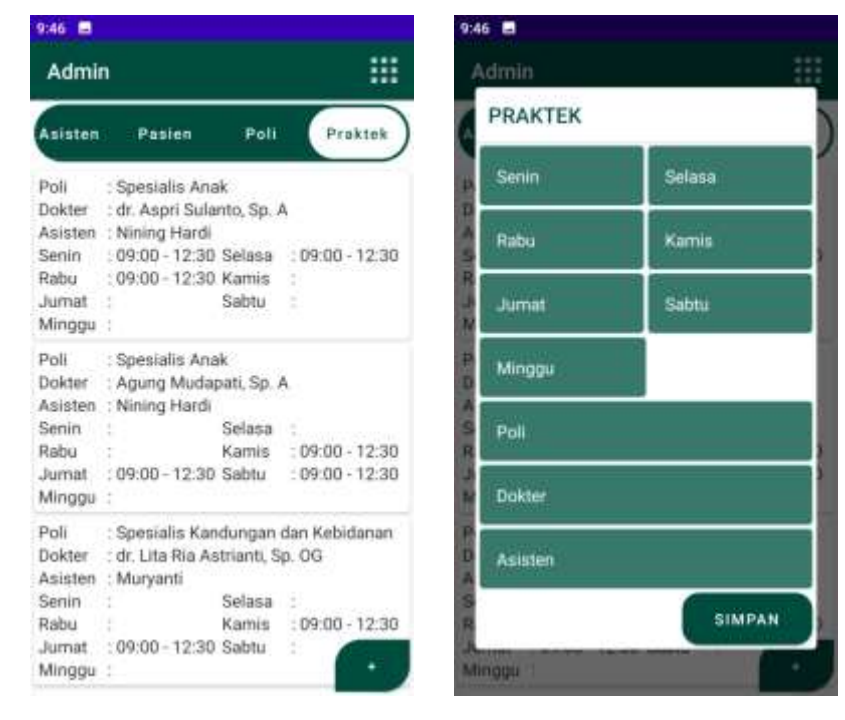

Gambar 4.5 Implementasi Menu Jadwal Praktek Dokter Akses Admin

#### 4.1.2 Implementasi Akses Pasien

Implementasi dari perancangan *interface* yang telah dibuat sebelumnya dengan akses pengguna pasien adalah sebagai berikut :

a. Menu Pendaftaran Akun Pasien

Pada menu pendaftaran akun, hal pertama yang dilakukan pasien adalah memasukkan nomor telepon yang aktif kemudian menekan verifikasi nomor telepon. Sistem mengirimkan pesan pemberitahuan kode verifikasi yang terdiri dari 6 digit angka yang digunakan untuk verifikasi nomor telepon. Jika kode yang diberikan valid, sistem menampilkan menu pendaftaran akun pasien meliputi nama dan alamat seperti terlihat pada Gambar 4.6.

| 548 <b>H</b> =                              | 5.45 <b>B</b> =                                  | 9,49 📾      |
|---------------------------------------------|--------------------------------------------------|-------------|
| Enter your phone number                     | Verify your phone number                         |             |
| +62                                         | Enter the 8-digit code we sent to +6280000000000 |             |
| VERIFY PHONE NUMBER                         | Autored Laste or 1758                            | PENDAFTARAN |
| may be sent. Message & data rates may apply |                                                  | Nama        |
|                                             |                                                  | Alamat      |
|                                             |                                                  | SIMPAN      |
|                                             |                                                  |             |
|                                             |                                                  |             |
|                                             |                                                  |             |

Gambar 4.6 Implementasi Menu Pendaftaran Akun Pasien

b. Menu Utama

Setelah pasien berhasil melakukan pendaftaran akun, sistem menampilkan menu utama aplikasi yang berisi informasi data jadwal praktek dokter yang buka maupun yang tutup. Implementasi menu utama aplikasi akses pasien terlihat pada Gambar 4.7.

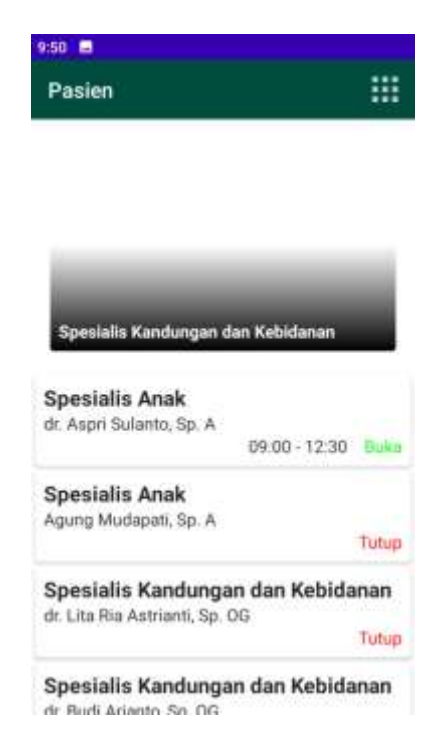

Gambar 4.7 Implementasi Menu Utama Akses Pasien

c. Menu Pendaftaran Antrian

Pasien dapat melakukan pendaftaran layanan poli yang diinginkan jika poli tersebut masih tersedia atau buka. Pasien mengklik salah satu dokter yang diinginkan, kemudian sistem menampilkan menu pendaftaran. Pasien mendaftar dengan cara mengklik tombol "pendaftaran" dan sistem akan kembali ke halaman utama dan menampilkan informasi nomor pendaftaran pasien. Pendaftaran antrian pasien disini menggunakan metode antrian *First In First Out*. Implementasi menu pendaftaran antrian akses pasien terlihat pada Gambar 4.8.

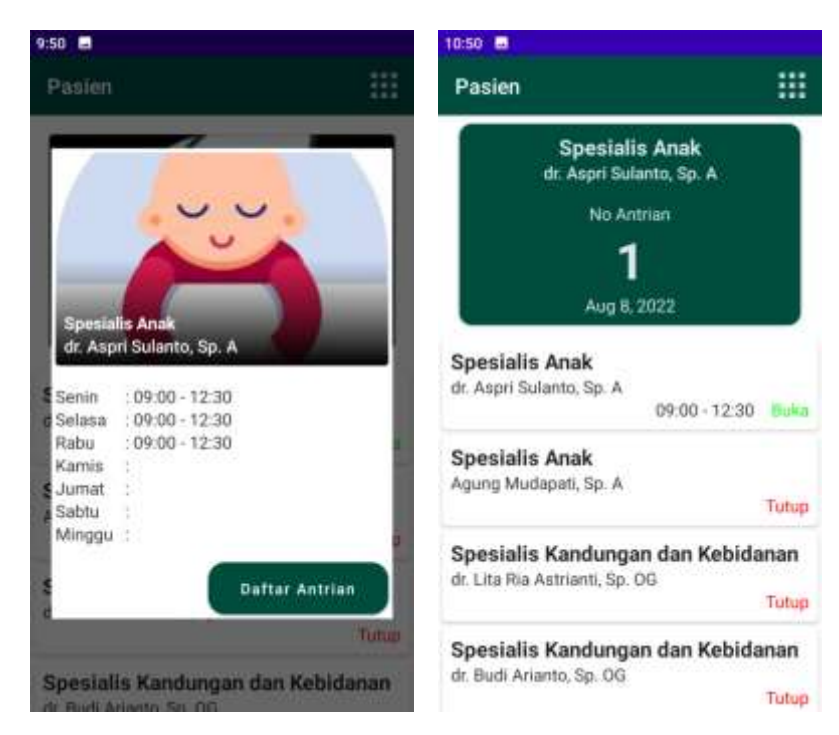

Gambar 4.8 Implementasi Menu Pendaftaran Antrian Akses Pasien

d. Menu Riwayat

Pasien dapat melihat informasi data riwayat kesehatan pasien beserta tanggal pemeriksaan pada menu riwayat. Implementasi menu riwayat akses pasien terlihat pada Gambar 4.9.

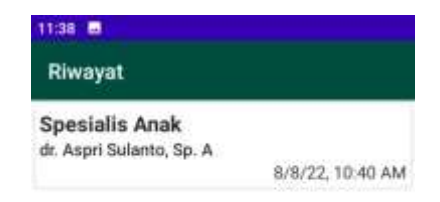

Gambar 4.9 Implementasi Menu Riwayat Akses Pasien

#### 4.1.3 Implementasi Akses Asisten

Implementasi dari perancangan *interface* yang telah dibuat sebelumnya dengan akses pengguna pasien adalah sebagai berikut :

a. Menu Login Asisten

Menu *login* asisten berisikan validasi nomor telepon yang telah terdaftar oleh admin. Jika nomor telepon yang terdaftar valid atau status aktif, sistem memberikan pesan pemberitahuan kode verifikasi yang terdiri dari 6 digit angka. Jika valid, sistem menampilkan menu utama, jika tidak valid, maka sistem tidak dapat menampilkan menu utama dan tetap berada pada menu *login*. Jika terdapat perubahan pada nomor telepon, asisten dokter dapat menghubungi admin. Implementasi menu login akses asisten terlihat pada Gambar 4.10.

| a start               |         |            |         |        |   |
|-----------------------|---------|------------|---------|--------|---|
| /erify yo             | our p   | hone       | nun     | nber   |   |
| Enter the<br>+6280000 | 6-digit | code<br>33 | we se   | ent to |   |
|                       | -       | -          | -       | -      | - |
|                       | Neo     | and c      | odie in |        |   |
|                       |         |            |         |        |   |

Gambar 4.10 Implementasi Menu Login Asisten

b. Menu Utama

Setelah asisten berhasil login, sistem menampilkan menu utama yang berisi informasi data pendaftaran antrian pasien seperti terlihat pada Gambar 4.11.

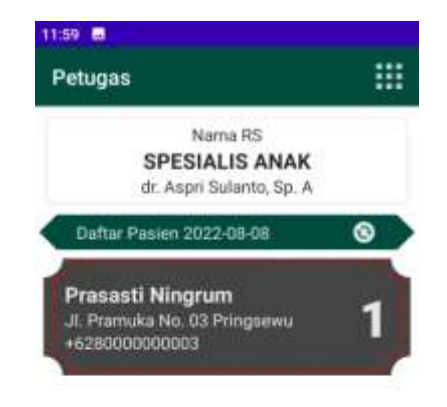

## Gambar 4.11 Implementasi Menu Utama Akses Asisten

Asisten juga dapat merubah status antrian ketika menekan data antrian sedikit lebih lama dan sistem tampil pesan perubahan status antrian seperti Gambar 4.12.

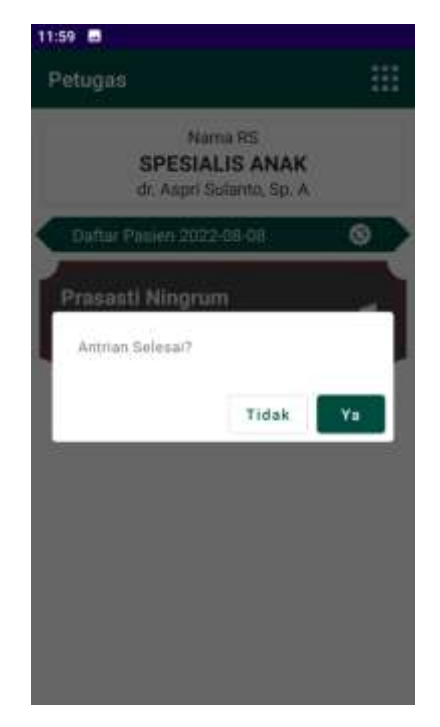

Gambar 4.12 Implementasi Menu Perubahan Status Antrian Akses Asisten

#### c. Menu Praktek

Menu praktek dapat dikelola oleh asisten ketika sewaktu-waktu terjadi perubahan data jadwal praktek yang mendadak. Implementasi menu praktek akses pasien terlihat pada Gambar 4.13.

| SPESIA                 | ma RS Proktok           |
|------------------------|-------------------------|
| PRAKTEK                |                         |
| Semin<br>09:00 + 12:30 | Setasa<br>09:00 - 12:30 |
| Rabu<br>09:00 - 12:30  | Kamis                   |
| Jumat                  | Sabtu                   |
| Minggu                 |                         |
|                        | SIMPAN                  |

Gambar 4.13 Implementasi Menu Praktek Akses Asisten

d. Laporan Output Data Pasien

Laporan ini berisikan data pasien yang berobat pada dokter spesialis. Adapun implementasi laporan data pasien adalah seperti pada Gambar 4.14.

|   |                         | ner J. Loter Ban, Peter Type | Agrig Beld, Kalanatar Progenes, Kalia | and Programs                                  |
|---|-------------------------|------------------------------|---------------------------------------|-----------------------------------------------|
| - | p. Zomer, Delinisk rate | A.1.31                       |                                       |                                               |
|   |                         |                              |                                       |                                               |
| 4 | -254000005              | Presed Negrot                | <b>J. Prenderlin: S1 Pringerers</b>   | er Augel Sultarite, No A.<br>Episemaile Arran |
| * | -000000000              | Present Straport             | A Paratello 31 Parates                | di Auget Subarte, Sp. A.<br>Speannik Anali    |

Gambar 4.14 Implementasi Laporan Output Data Pasien

### 4.2 Hasil Pengujian Black Box

Pengujian dilakukan menggunakan metode *black box testing* yang menguji pada fungsionalitas sistem. Hasil dari pengujian ini terlihat pada Tabel 4.1.

| No  | Monu         | Skenario             | Hagil Dihanankan      | Hasil       |
|-----|--------------|----------------------|-----------------------|-------------|
| INO | Ivienu       | Pengujian            | Hash Dinarapkan       | Hasii       |
| 1   | Login Admin  | Memasukkan data      | Sistem menampilkan    | Sistem      |
|     |              | username dan         | halaman utama         | berjalan    |
|     |              | password dengan      | aplikasi              | dengan baik |
|     |              | benar                |                       |             |
|     |              | Memasukkan data      | Sistem masih berada   | Sistem      |
|     |              | username dan         | pada menu lohin.      | berjalan    |
|     |              | password tidak       | Terdapat              | dengan baik |
|     |              | valid                | pemberitahuan gagal   |             |
|     |              |                      | login                 |             |
| 2   | Login        | Memasukkan           | Sistem memberi        | Sistem      |
|     | Asisten      | nomor telepon        | pesan kode verifikasi | berjalan    |
|     |              | yang terdaftar       | dan menampilkan       | dengan baik |
|     |              |                      | menu utama            |             |
|     |              | Memasukkan           | Sistem tidak dapat    | Sistem      |
|     |              | nomor telepon        | memberi kode          | berjalan    |
|     |              | yang tidak terdaftra | verifikasi            | dengan baik |
| 3   | Pendaftaran  | Memasukkan           | Sistem memberi        | Sistem      |
|     | Akun Pasien  | nomor telepon        | pesan kode verifikasi | berjalan    |
|     |              | yang terdaftar       | dan menampilkan       | dengan baik |
|     |              |                      | menu utama            |             |
|     |              | Memasukkan           | Sistem tidak dapat    | Sistem      |
|     |              | nomor telepon        | memberi kode          | berjalan    |
|     |              | yang tidak terdaftar | verifikasi            | dengan baik |
|     |              | Tidak mengisi        | Sistem gagal simpan.  | Sistem      |
|     |              | nama dan alamat      | Terdapat pesan nama   | berjalan    |
|     |              | kemudian simpan      | dan alamat harus      | dengan baik |
|     |              |                      | diisi                 |             |
| 4   | Dokter Akses | Menekan tombol       | Sistem menampilkan    | Sistem      |
|     | Admin        | tambah dokter        | form input data       | berjalan    |

Tabel 4.1 Hasil Pengujian Fungsional Sistem

|  |              |       | dokter         |        | dengan baik |
|--|--------------|-------|----------------|--------|-------------|
|  | Mengisi      | data  | Sistem         | gagal  | Sistem      |
|  | dokter       | tanpa | menyimpan      | data.  | berjalan    |
|  | mengisi      | nama  | Terdapat pesar | n nama | dengan baik |
|  | kemudian sin | npan  | harus diisi    |        |             |

# Tabel 4.1 Hasil Pengujian Fungsional Sistem (Lanjutan)

| Na  | Manu        | Skenario           | Hagil Dikanankan     | Heet        |
|-----|-------------|--------------------|----------------------|-------------|
| INU | Menu        | Pengujian          | пази Діпагаркан      | nasii       |
|     |             | Mengisi semua      | Sistem berhasil      | Sistem      |
|     |             | data dokter        | menyimpan data       | berjalan    |
|     |             | kemudian simpan    |                      | dengan baik |
| 5   | Asisten     | Menekan tombol     | Sistem menampilkan   | Sistem      |
|     | Akses Admin | tambah asisten     | form input data      | berjalan    |
|     |             |                    | asisten              | dengan baik |
|     |             | Mengisi data       | Sistem gagal         | Sistem      |
|     |             | asisten tanpa      | menyimpan data.      | berjalan    |
|     |             | mengisi nama       | Terdapat pesan nama  | dengan baik |
|     |             | kemudian simpan    | harus diisi          |             |
|     |             | Mengisi semua      | Sistem berhasil      | Sistem      |
|     |             | data asisten       | menyimpan data       | berjalan    |
|     |             | kemudian simpan    |                      | dengan baik |
| 6   | Poli Akses  | Menekan tombol     | Sistem menampilkan   | Sistem      |
|     | Admin       | tambah poli        | form input data poli | berjalan    |
|     |             |                    |                      | dengan baik |
|     |             | Tidak mengisi data | Sistem gagal         | Sistem      |
|     |             | poli kemudian      | menyimpan data.      | berjalan    |
|     |             | simpan             | Terdapat pesan poli  | dengan baik |
|     |             |                    | harus diisi          |             |
| 7   | Praktek     | Mengisi data poli  | Sistem berhasil      | Sistem      |
|     | Akses Admin | kemudian simpan    | menyimpan data       | berjalan    |
|     |             |                    |                      | dengan baik |

|  | Menekan     | tombol  | Sistem  | menam    | pilkan  | Sistem      |
|--|-------------|---------|---------|----------|---------|-------------|
|  | tambah prak | ktek    | form    | input    | data    | berjalan    |
|  |             |         | praktek | Ĩ        |         | dengan baik |
|  | Mengisi     | data    | Sistem  |          | gagal   | Sistem      |
|  | praktek     | tanpa   | menyin  | npan     | data.   | berjalan    |
|  | mengisi na  | ma poli | Terdap  | at pesa  | n poli  | dengan baik |
|  | kemudian si | impan   | harus d | iisi     |         |             |
|  | Mengisi     | semua   | Sistem  | be       | erhasil | Sistem      |
|  | data        | praktek | menyin  | npan dat | ta      | berjalan    |
|  | kemudian si | impan   |         |          |         | dengan baik |

Tabel 4.1 Hasil Pengujian Fungsional Sistem (Lanjutan)

| No | Menu        | Skenario<br>Pengujian |         | Hasil Diharapkan     | Hasil       |
|----|-------------|-----------------------|---------|----------------------|-------------|
| 8  | Pendaftaran | Menekan               | tombol  | Sistem menampilkan   | Sistem      |
|    | Antrian     | pendaftaran           | antrian | nomor antrian        | berjalan    |
|    |             | saat praktek          | buka    |                      | dengan baik |
|    |             | Menekan               | tombol  | Tombol pendaftaran   | Sistem      |
|    |             | pendaftaran           | antrian | antrian tidak muncul | berjalan    |
|    |             | saat praktek          | tutup   |                      | dengan baik |

#### 4.3 Kelebihan dan Kekurangan Sistem

Implementasi dari sistem yang dibangun memiliki beberapa kelebihan dan kelemahan. Adapun kelebihan dari sistem yang dibangun adalah :

- a. Sistem antrian pendaftaran menggunakan antrian FIFO yang menerapkan disiplin antrian dimana pasien yang mendaftar terlebih dahulu didahulukan atau dengan kata lain tidak terjadi selipan antrian.
- b. Adanya media yang dapat memberikan kemudahan dalam pelayanan pendaftaran pasien.
- c. Terdapat notifikasi atau pemberitahuan nomor antrian.

Kekurangan dari sistem ini adalah tidak ada sistem pemberitahuan untuk pasien yang membutuhkan perawatan rutin.